# Anleitung: Bewerbung um LehrerInnenstellen

(Adaptiertes Dokument der Bildungsdirektion für Tirol)

Bewerbungen um Lehrer/innenstellen auf Grund einer Ausschreibung können ausschließlich **online** über das **Bewerbungsportal** der Bildungsdirektion für Steiermark eingereicht werden.

Die Online-Bewerbung ist ausschließlich innerhalb der jeweiligen Bewerbungsfrist möglich. Nach Ablauf der Bewerbungsfrist können keine Bewerbungen mehr an die Bildungsdirektion für Steiermark übermittelt werden.

Zum Bewerbungsportal der Bildungsdirektion für Steiermark gelangen Sie, indem Sie folgende Adresse in Ihrem Internetbrowser eingeben:

https://bewerbung.bildung.gv.at/#/jobs

Melden Sie sich am Bewerbungsportal über die Schaltfläche <**Anmelden**>, die Sie im Menübereich im rechten oberen Fensterbereich finden, an. Für die Anmeldung am Bewerbungsportal ist einmalig eine **Registrierung** notwendig.

## Registrierung

Da das Bewerbungsportal neu entwickelt wurde, verlieren die bislang erfolgten Registrierungen ihre Gültigkeit. Sie müssen daher ein neues Benutzerkonto erstellen.

Wählen Sie dazu den Link < Benutzerkonto erstellen>

| Anmelden                              | Konto erstellen                                                                                                    |
|---------------------------------------|----------------------------------------------------------------------------------------------------|
| E-Mail                                | Vorname                                                                                                    |
| E-Mail                                | Klaus                                                                                                    |
| Passwort                              | Name                                                                                                    |
| Passwort                              | Kasti                                                                                                    |
| Angemeldet bleiben Passwort vergessen | E-Mail<br>klaus.kastl@bildung-stmk.gv.at                                                                                                    |
| Anmelden                              | Passwort                                                                                                    |
| Benutzerkonto erstellen               | Verwenden Sie mindestens 8 Zeichen. Verwenden Sie kein Passwort<br>für eine andere Website oder leicht zu erratende Wörter wie den<br>Namen Ihres Haustiers.<br>Passwort bestätigen |
|                                       | Benutzerkonto erstellen                                                                                                    |

Abschließend Klick auf "Benutzerkonto erstellen". Kurze Zeit darauf erhalten Sie eine E-Mail auf die bekannt gegebene Adresse. *Die Registrierung ist durch Klick auf den übermittelten link abzuschließen!* 

## Ablauf der Bewerbung

Führen Sie folgende Schritte aus, um eine gültige Bewerbung um eine LehrerInnenstelle zu übermitteln:

#### 1. Bewerbungsdaten pflegen

Die Bewerbungsdaten sind entsprechend vorgegebener Kategorien einzugeben. Sie bleiben in Ihrem Bewerbungsprofil für spätere Bewerbungen gespeichert, wenn Sie dies wünschen. Eine entsprechende Erklärung dazu geben Sie beim Abschließen der Bewerbung (siehe Punkt 3) ab. Die Warnsymbole (siehe Bild unten) zeigen, dass in der jeweiligen Kategorie noch nicht alle Bewerbungsdaten erfasst wurden. Öffnen Sie die jeweilige Kategorie, um die jeweiligen Bewerbungsdaten zu pflegen:

| Markierte Stellen 1                             |          |
|-------------------------------------------------|----------|
| Alle markierten Stellenausschreibungen anzeigen |          |
| BEWERBUNGSDATEN                                 |          |
| Kontaktdaten                                    | 1        |
| Kontaktdaten erfassen                           |          |
| Persönliche Daten                               | $\wedge$ |
| Persönliche Daten erfassen                      |          |
| Dokumente                                       | $\wedge$ |
| Zeugnisse und Unterlagen hochladen              |          |
| Ausbildungen                                    | $\wedge$ |
| Ausbildungen erfassen                           |          |
| Laufbahn                                        | ~        |
| Berufliche Tätigkeiten erfassen                 |          |

#### 1.1. Kontaktdaten

Erfassen Sie hier Ihre Kontaktdaten und speichern Sie ein Foto. Die mit \*) markierten Felder sind – wie auch in den folgenden Eingabeformularen – Pflichtfelder und müssen ausgefüllt werden. Für das Hochladen eines Fotos werden die Dateiformate jpg, png und gif unterstützt.

| max.mustermann@bildung.gv.at |                                                                                                    |  |
|------------------------------|----------------------------------------------------------------------------------------------------|--|
| Mobil *                      |                                                                                                    |  |
|                              | +43 664 111111                                                                                                    |  |
|                              |                                                                                                    |  |
|                              |                                                                                                    |  |
| Adresse                      |                                                                                                    |  |
| ▼<br>Straße *                | Hausnummer                                                                                                    |  |
|                              |                                                                                                    |  |
|                              |                                                                                                    |  |
| Land Postleitzahl * Ort      | *                                                                                                    |  |
| AT X = 6020 X = 100          | SDruck                                                                                                    |  |
|                              | max.mustermann@bildung.gv.at   Mobil *   +43 664 111111   Telefon   Telefon   Straße *   Innrain   Land   Postleitzahl *   Ort |  |

#### 1.2. Persönliche Daten

Hier pflegen Sie im Eingabeformular Ihre persönlichen Daten. Achten Sie auf die korrekte Eingabe der SV-Nummer. Sie wird auf das Geburtsdatum und auf die Prüfsumme geprüft. Bei einer nichtösterreichischen Staatsbürgerschaft ist die SV-Nummer kein Pflichtfeld.

|     | Familienstand              | Anzahl der Kinder                                                                                                    |
|-----|----------------------------|----------------------------------------------------------------------------------------------------|
| ×   | Ledig                      | < 👻 🛛 Anzahl der Kinder 🔄                                                                                                    |
|     | Beruf                      |                                                                                                    |
| ]   | Beruf                      |                                                                                                    |
|     | Verfügbar ab               | Beschäftigungsausmaß %                                                                                                    |
|     | 02.09.2019                 | × 100 😫                                                                                                    |
| ht  | Wehrdienst *               |                                                                                                    |
|     | Abgeleistet                | X 👻                                                                                                    |
| ]   |                            |                                                                                                    |
|     |                            | Invalidität                                                                                                    |
| × - | Invalidität %              | Begünstigt                                                                                                    |
|     | Invaliditätsgrad in Prozer | nt 🔄 🗌 Begünstigt                                                                                                    |
| × • | Anmerkung                  |                                                                                                    |
|     | Anmerkung                  |                                                                                                    |
| X - |                            |                                                                                                    |
|     | × •                        | Familienstand   Ledig   Beruf   Beruf   Verfügbar ab   02.09.2019   Wehrdienst *   Abgeleistet   Invalidität % Invaliditätsgrad in Prozent Anmerkung    X - |

#### 1.3. Dokumente

Bevor Sie Ihre Ausbildung und Ihre Laufbahn erfassen, müssen Sie alle Dokumente im pdf-Format in das Bewerbungsportal übertragen.

Die Bewerbungsdokumente scannen Sie als **Schwarz/Weiß- oder Graustufendokument** im **pdf-Format**. Scannen Sie bitte immer alle Seiten (Vorder- und Rückseite) ein. Die Dateigröße darf je Dokument maximal 1 MB betragen. Vergeben Sie einen aussagekräftigen Dateinamen als Dokumentbezeichnung (z. B. "Diplomprüfung.pdf").

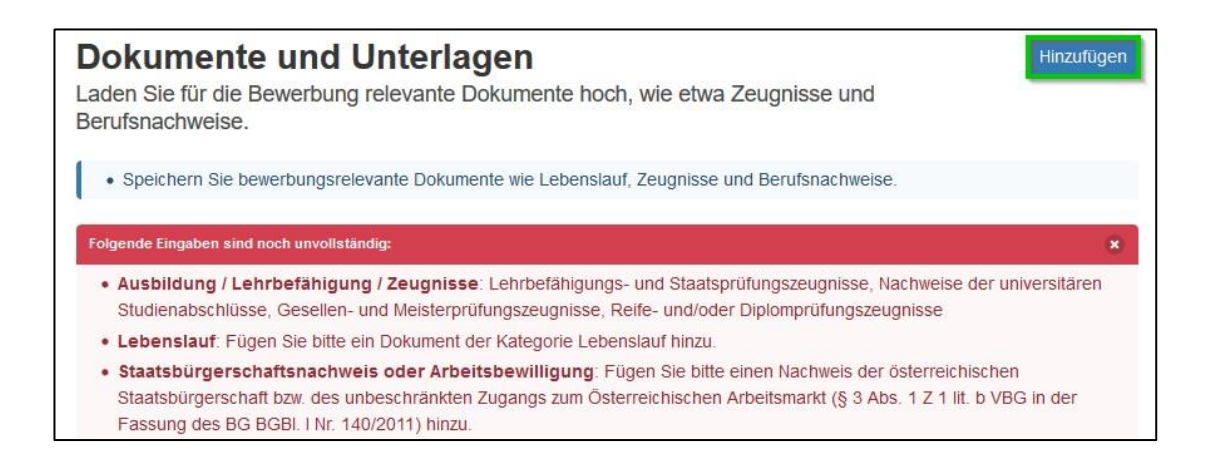

Um ein neues Dokument hochzuladen, wählen Sie die Schaltfläche <Hinzufügen>. Im folgenden Dialogformular übernehmen Sie aus Ihrem Datenordner das jeweilige Dokument und fügen die entsprechende Dokumentkategorie (Pflichtfeld!) hinzu.

Die Dokumentbezeichnung wird vom System in der Regel analog zur gewählten Dokumentkategorie automatisch vergeben. Wenn dies nicht der Fall ist, geben Sie eine treffende, kurze Dokumentbezeichnung ein. Mit <Ok> wird der Vorgang abgeschlossen und das Dokument hinzugefügt.

| Dokument bearbeiten                              | 8   |
|--------------------------------------------------|-----|
| Mit * markierte Felder müssen eingegeben werden. |     |
| PDF Datei auswählen     Lebnslauf.pdf            |     |
| Kategorie *                                      |     |
| Lebenslauf                                       | × - |
| Bezeichnung                                      |     |
| Lebenslauf                                       |     |
| Anmerkung                                        |     |
| Anmerkung                                        |     |
| OK Abbrechen                                     |     |

Wiederholen Sie den Vorgang für alle weiteren Dokumente, jedenfalls für die vorgegebenen Pflichtdokumente.

Bei der ersten Online-Bewerbung auf dem neuen Bewerbungsportal müssen alle persönlichen Dokumente, Zeugnisse und Bestätigungen als pdf-Dokument in das Bewerbungsportal hochgeladen werden. Im Detail sind dies folgende Unterlagen:

- Lehramtszeugnis, Diplomprüfungszeugnis
- Abschlusszeugnis
- Bachelor-Urkunde
- Aktuelle Abschrift der Studiendaten (Angabe des Schwerpunktes)
- Sammelzeugnisse (Universität)
- Nachweis über Vordienstzeiten als Lehrperson
- Reifeprüfungszeugnis (alle Seiten)
- Staatsbürgerschaftsnachweis oder Kopie des gültigen Reisepasses beziehungsweise Nachweis des unbeschränkten Zuganges zum österreichischen Arbeitsmarkt (Aufenthaltstitel)
- Geburtsurkunde
- Bestätigung der Meldung ("Meldezettel")
- Nachweis Familienstand (bei "ledig" nicht notwendig; Scheidungsurkunde mit Rechtskraftklausel)
- Geburtsurkunde des Kindes oder der Kinder
- Lebenslauf mit Datum, Unterschrift und Foto
- Motivationsschreiben

- Gerichtlich beglaubigte Übersetzungen von nicht in deutscher Sprache ausgestellten Dokumenten
- Personen mit nichtdeutscher Muttersprache: Sprachzertifikat C1 von einem österreichischen Institut
- Anerkennungsbescheid (siehe Ausbildungsanerkennung) von Ausbildungen, die nicht in Österreich erworben wurden
- Allfällige Dienstzeitbestätigungen inländischer Gebietskörperschaften (Bund, Land, Gemeinde) unter Angabe des Beschäftigungsausmaßes

#### 1.4. Ausbildung

Es muss mindestens eine Ausbildung (z. B. Lehramtsprüfung) erfasst werden, damit die Bewerbung abgeschickt werden kann.

Über die Schaltfläche <Hinzufügen> wird eine neue Ausbildung angelegt:

| Ausbildungen                                                                                              | Hinzufügen |
|----------------------------------------------------------------------------------------------------|------------|
| Erfassen Sie Ihre Lehramtsprüfung(en) sowie weitere Ausbildungen.                                         |            |
| Geben Sie hier Ihre Lehramtsprüfung sowie weitere Ausbildungen (Studien, Prüfungen, Zertifikate usw.) an. |            |
| Folgende Eingaben sind noch unvollständig:                                                                | 8          |
| Ausbildung: Es muss zumindest eine Ausbildung angegeben werden.                                           |            |

Es wird ein Dialogformular geöffnet, in dem Sie die Daten Ihrer Ausbildung eingeben. Im Feld <Art> können Sie einen eigenen Begriff eingeben, wenn Sie keinen passenden Listeneintrag finden. Im Feld <Unterlagen> können Sie der Ausbildung ein zuvor hochgeladenes Dokument als Nachweis zuordnen.

| Ausbildung                                                                                                    |   | 8 |
|----------------------------------------------------------------------------------------------------|---|---|
| <ul> <li>Mit * markierte Felder müssen eingegeben werden.</li> <li>Wenn im Feld Art keine passende Auswahl vorhanden ist, können Sie einen eigenen Begriff eingeben.</li> <li>Im Feld Unterlagen können Sie zuvor hochgeladene Dokumente zuordnen.</li> </ul> |   |   |
| Art *                                                                                                    |   |   |
| Lehramtsprüfung                                                                                                    | × | • |
| Fach1 *                                                                                                    |   |   |
| Deutsch                                                                                                    | × | • |
| Fach2                                                                                                    |   |   |
| Englisch                                                                                                    | × | • |
| Ausbildungsort *                                                                                                    |   |   |
| Innsbruck                                                                                                    |   |   |
| Beurteilung *                                                                                                    |   |   |
| Mit ausgezeichnetem Erfolg bestanden                                                                                                    | × | Ŧ |
| Beginn / Am *                                                                                                    |   |   |
| 05.10.2014                                                                                                    |   | × |
| Unterlagen                                                                                                    |   |   |
| × Diplompruefung_1.pdf                                                                                                    | × | • |

Mögliche Ausbildungen sind z. B.:

Lehramtsprüfung, Lehrabschlussprüfung, Reifeprüfung, Studienabschluss, Meisterprüfung, Unterrichtspraktikum

Hier können Sie auch eine für die ausgeschriebene Stelle geforderte Zusatzqualifikation angeben und belegen. Nach dem Speichern wird der Datensatz im Register <Ausbildung> angezeigt.

Bitte servicieren Sie in den Ausbildungsdaten auch ein abgeschlossenes Unterrichtspraktikum mit der Beurteilung, sobald diese feststeht.

## 1.5. Laufbahn

Im Registerblatt <Laufbahn> pflegen Sie Vordienstzeiten und bisherige berufliche Tätigkeiten.

Bewerber/innen für fachtheoretische oder fachpraktische Fächer (z. B. kaufmännische Fächer, technische Fächer) geben hier ihre Berufspraxis (mit Zeitraum und Beschäftigungsausmaß) ein.

Ein neuer Laufbahnsatz wird über die Schaltfläche <Hinzufügen> angelegt:

| Bisherige berufliche Tätigkeiten                      | Hinzufügen |
|-------------------------------------------------------|------------|
| Erfassen Sie Ihre bisherigen beruflichen Tätigkeiten. |            |
|                                                       |            |

Geben Sie im Formular die Daten der beruflichen Tätigkeit ein. Im Feld <Art> können Sie einen eigenen Begriff eingeben, wenn kein passender Listeneintrag vorhanden ist. Im Feld <Unterlagen> können Sie ein oder mehrere Dokument(e) als Nachweis der beruflichen Tätigkeit zuordnen.

| Laufbahn                                                                                                    |                                                                               | Θ   |
|----------------------------------------------------------------------------------------------------|-------------------------------------------------------------------------------|-----|
| <ul> <li>Mit * markierte Felder müssen eingegeben werden.</li> <li>Wenn im Feld Art keine passende Auswahl vorhand</li> <li>Im Feld Unterlagen können Sie zuvor hochgeladen</li> </ul> | len ist, können Sie einen eigenen Begriff eingeben.<br>Ie Dokumente zuordnen. |     |
| Art*                                                                                                    | Dienstgeber *                                                                 |     |
| Facheinschlägige Berufspraxis X 👻                                                                                                    | Wirtschaftstreuhandkanzlei KPMG Innsbruck                                     |     |
| Tätigkeit / Stelle                                                                                                    |                                                                               |     |
| Bilanzbuchhalter                                                                                                    | Beschaftigung %                                                               |     |
| Beginn *                                                                                                    |                                                                               |     |
| ( 04.09.2016 ×                                                                                                    | Unterlagen           ×         Berufspraxis_1.pdf                             | X 🕶 |
| Ende                                                                                                    | Anmerkung                                                                     |     |
| 📋 Ende 🛛 🗙                                                                                                    | Optionale Anmerkung                                                           |     |

## 2. Suche nach ausgeschriebenen LehrerInnenstellen

| Suchbegriff                     |                | Durch die Eingabe von verschiedenen<br>Suchkriterien (z. B. Schularten, Bezirke, Fächer)<br>können Sie gezielt nach freien |
|---------------------------------|----------------|----------------------------------------------------------------------------------------------------|
| Suchbegriff                     |                | Suchfold auch mehrere Kriterien (z. P. Föcher                                                                              |
| Schularten                      |                | Suchreid auch mehrere Kriterien (z. B. Facher,                                                                             |
| × AHS                           | × •            | Bezirke) wanien.                                                                                                    |
| Fächer                          |                | Über die Schaltfläche <zurücksetzen> werden</zurücksetzen>                                                                 |
| × Mathematik × Physik           | × <del>•</del> | alle Suchkriterien gelöscht.                                                                                               |
| Bezirke                         |                | Nach Abschicken der Suchabfrage über die                                                                                   |
| × Innsbruck-Stadt               | × <del>•</del> | Schaltfläche <b><suchen></suchen></b> werden die                                                                           |
| Q Suchen 🛛 1 Markierte anzeigen | Zurücksetzen   | ausgeschriebenen LehrerInnenstellen<br>angezeigt, die den Suchkriterien entsprechen.                                       |

Für jede ausgeschriebene Stelle werden die Schule, die Befristung der Stunden, das Fach, optional ein Fachzusatz für eine nähere Beschreibung des Faches, eine unter Umständen geforderte Zusatzqualifikation und der Zeitraum angegeben.

Markieren Sie nun mit den Datensatzmarkierungen die ausgeschriebenen LehrerInnenstellen, für die Sie sich bewerben wollen.

| 24 Stunden / Woche       | Newskyrgania    | rteite hr                             | D |
|--------------------------|-----------------|---------------------------------------|---|
| Undernister              | 701036 Add      | olf-Pichler-Platz, 6020 Innsbruck     |   |
|                          | Mathematik      | 12 Std/Woche                          |   |
|                          | Physik          | 12 Std/Woche                          |   |
| 15 Stunden / Woche       | Verwaltungenite | risellerity.                          | C |
| ab September 2019        | 701428          | Karl-Schönherr-Straße, 6020 Innsbruck |   |
| bis Juli 2020            | I.a. The        |                                       |   |
| Vollzeit Stellvertretung | Mathematik      | 15 Std/Woche                          |   |

Nach Auswahl der LehrerInnenstellen starten Sie die Eingabe der Bewerbungsdaten über die Schaltfläche < Jetzt Bewerben>.

#### 3. Bewerbung abschließen

Wurden die Bewerbungsdaten vollständig eingegeben, klicken Sie auf die Schaltfläche <Jetzt bewerben>, um die Bewerbung abzuschließen:

| Markierte Stellen 2                   |     |
|---------------------------------------|-----|
| Alle markierten Stellenausschreibunge | :n  |
| anzeigen                              |     |
| BEWERBUNGSDATEN                       |     |
| Kontaktdaten                          | ~   |
| Kontaktdaten erfassen                 |     |
| Persönliche Daten                     | ~   |
| Persönliche Daten erfassen            |     |
| Dokumente 5                           | ~   |
| Zeugnisse und Unterlagen hochladen    |     |
| Ausbildungen (2)                      | ~   |
| Ausbildungen erfassen                 |     |
| Laufbahn 🕧                            | ~   |
| Berufliche Tätigkeiten erfassen       |     |
|                                       |     |
|                                       | 1   |
| Jetzt Bewerbe                         | anl |

Es wird zunächst eine Zusammenfassung der LehrerInnenstellen, für die Sie sich beworben haben, angezeigt:

| Testausschreibung #2 von L                 | ehrer/innenstellen an m                    | ittleren und höheren Schulen Tirols für das Schuljahr 2019/20 |
|--------------------------------------------|--------------------------------------------|---------------------------------------------------------------|
| 24 Stunden / Woche<br>Vollzeit unbefristet | 701036 Adolf-Pichler-Platz, 6020 Innsbruck |                                                               |
|                                            | Mathematik                                 | 12 Std/Woche                                                  |
|                                            | Physik                                     | 12 Std/Woche                                                  |
| 15 Stunden / Woche                         | Versitiangeneta                            | eluebertin                                                    |
| ab September 2019                          | 701428                                     | Karl-Schönherr-Straße, 6020 Innsbruck                         |
| bis Juli 2020                              | terms in a                                 |                                                               |
| Vollzeit Stellvertretung                   | Mathematik                                 | 15 Std/Woche                                                  |

Im folgenden Schritt wird eine Zusammenfassung der Bewerbungsdaten angezeigt:

| Zusammenfassung                                                                                                    |                       |
|----------------------------------------------------------------------------------------------------|-----------------------|
| Mag. Max Mustermann MA                                                                                                    | ď                     |
| Zustimmung                                                                                                    |                       |
| Mit * markierte Felder müssen angehakt werden.                                                                                                    |                       |
| Es werden nur belegte Angaben berücksichtigt. Fehlende Nachweise müssen ehestens nachgereicht werden.                                                                            |                       |
| Unvollständige Angaben werden von Amts wegen nicht ergänzt und bleiben beim Objektivierungsverfahren unberücksichtigt!                                                           |                       |
| Hiermit stimme ich den folgenden Punkten zu:                                                                                                    |                       |
| Ich erkläre mich damit einverstanden, dass meine angegebenen Daten elektronisch verarbeitet werden. *                                                                            |                       |
| ✓ Ich erkläre mich damit einverstanden, dass meine angegebenen Daten elektronisch verarbeitet werden. *                                                                          |                       |
| Mir ist bekannt, dass wahrheitswidrige Angaben rechtlich geahndet werden können. *                                                                                               |                       |
| ✓ Mir ist bekannt, dass wahrheitswidrige Angaben rechtlich geahndet werden können. *                                                                                             |                       |
| Ich möchte, dass meine Daten auch nach Ablauf der gesetzlichen Behaltefristen gespeichert werden. Dadurch kann ich bereits eingegebene Daten in zukünftigen Bewert               | oungen wiederverwende |
| v Ich möchte, dass meine Daten auch nach Ablauf der gesetzlichen Behaltefristen gespeichert werden. Dadurch kann ich bereits eingegebene Daten in zukünftigen Bewerbungen wieden | verwenden.            |

Neben der Datenschutzerklärung geben Sie bitte an, ob Ihre Bewerbungsdaten auch nach Ablauf der gesetzlichen Aufbewahrungsfrist für eine zukünftige Bewerbung gespeichert bleiben oder gelöscht werden sollen. Über die Schaltfläche <Weiter> gelangen Sie zum nächsten Bearbeitungsschritt. Hier bestätigen Sie die rechtlichen Hinweise zum Bewerbungsverfahren.

| Bewerbung absenden                                                                                                    |                      |  |
|----------------------------------------------------------------------------------------------------|----------------------|--|
| Ich habe die rechtlichen Hinweise gelesen und verstanden. *                                                                                             |                      |  |
| ✓ Ich habe die rechtlichen Hinweise gelesen und verstanden. *                                                                                           |                      |  |
| Ich habe die Bestimmungen des Bundesministeriums für Bildung, Wissenschaft und Forschung gelesen und bin mit der weiteren Vorgangsweise einverstanden.* |                      |  |
| ch habe die Bestimmungen des Bundesministeriums für Bildung, Wissenschaft und Forschung gelesen und bin mit der weiteren Vorgangsweise einverstanden.*  |                      |  |
| < Zurück                                                                                                    | ✓ Bewerbung absenden |  |

Mit der Schaltfläche <Bewerbung absenden> schließen Sie die Bewerbung ab. Erst mit diesem Schritt wird die Bewerbung an die Bildungsdirektion übermittelt.

Vergewissern Sie sich unbedingt, dass Sie eine Vollzugsmeldung und eine Bestätigung per E-Mail über die erfolgte Bewerbung erhalten!

#### Weitere Informationen zur "Bewerbung online":

http://www.bildung-stmk.gv.at

| • Helpdesk: Karin Sattler-Messner | Tel: 05 0248 345 174                           |
|-----------------------------------|------------------------------------------------|
|                                   | Mail: karin.sattler-messner@bildung-stmk.gv.at |
| Monika Lackner                    | Tel: 05 0248 345 188                           |
|                                   | Mail: monika.lackner@bildung-stmk.gv.at        |
| Martin Czerwinka                  | Tel: 05 0248 345 191                           |
|                                   | Mail: martin.czerwinka@bildung-stmk.gv.at      |

#### Informationen zum Bewerbungsverfahren

Das Auswahlverfahren wird von der Schul- bzw. Clusterleitung durchgeführt. Nur jene Personen, die sich bis 24 Uhr des letzten Tages der Bewerbungsfrist beworben haben, nehmen an diesem Verfahren teil.

Die Reihung im Auswahlverfahren erfolgt nach pädagogischen und für den Schulstandort spezifischen Gesichtspunkten. Bewerber/innen mit Lehramtsstudium sind aus rechtlichen Gründen jenen Bewerber/innen, die kein Lehramt vorweisen können, vorzuziehen.

Personen, die weder durch Qualifikation, noch durch einschlägige Kenntnisse, Fähigkeiten und Erfahrungen in Bezug auf die Ausschreibung eine Chance auf Erstreihung haben, können von der Schul- bzw. Clusterleitung in Absprache mit der Bildungsdirektion (Personalstelle) vom Auswahlverfahren ausgeschlossen werden.

Bewerber/innen sind verpflichtet, eine Mehrfachbewerbung (Bewerbung an mehreren Schulen) der jeweiligen Schulleitung bekanntzugeben. Bei Mehrfachbewerbung mit Erstreihung wird das Einvernehmen zwischen den Schul- bzw. Clusterleitungen hergestellt. Ist dies nicht möglich, trifft die Personalstelle in der Bildungsdirektion die Entscheidung.

Nach Abschluss des Auswahlverfahrens gibt die Schul-bzw. Clusterleitung das Ergebnis der Bildungsdirektion (Personalstelle) bekannt. Diese führt sodann eine letzte Prüfung durch und trifft die Endentscheidung. Falls die Wahl auf eine andere Person fallen sollte, als jene, die die Schul- bzw. Clusterleitung ausgewählt hat, wird die Schul- bzw. Clusterleitung sowie die Außenstelle der Bildungsregion informiert und die Entscheidung begründet.

Die Bewerber/innen haben die ihnen zugewiesene Stelle anzunehmen. Bei Ablehnung ist eine neuerliche Bewerbung ausgeschlossen.

Die Bildungsdirektion (Personalstelle) behält sich vor, eine Ausschreibung zu widerrufen, wenn aufgrund schulorganisatorischer Maßnahmen (z.B. eine Klasse kommt nicht zustande) eine Stelle nicht besetzt werden kann.